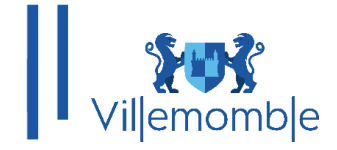

## GUIDE UNIVERSEL DU PORTAIL FAMILLE PETITE-ENFANCE À DISPOSITION DES USAGERS, POUR LES DEMANDES DE PLACE EN CRÈCHE COMMUNE DE VILLEMOMBLE

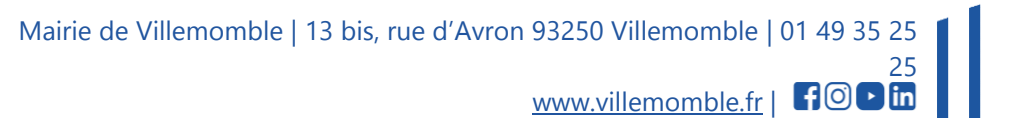

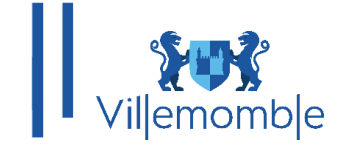

## SOMMAIRE

| INTRODUCTION                                                                                                    | 3       |
|----------------------------------------------------------------------------------------------------|---------|
| I. <b>CAS 1</b> : PORTAIL FAMILLE À DISPOSITION DES USAGERS AYA<br>DÉJÀ UN ENFANT INSCRIT SUR VILLEMOMBLE                              | NT<br>4 |
| a. Votre première connexion à nos services en ligne (le Portail<br>Famille)                                                            |         |
|                                                                                                    | 4       |
| II. <b>CAS 2</b> : CREATION DU COMPTE INTERNAUTE DES USAGERS<br>QUI N'ONT PAS ENCORE D'ENFANT INSCRIT SUR LA COMMUNE D<br>VILLEMOMBLE. | E<br>8  |
| a. Création du dossier famille : (Remplir avec exactitude vos informations personnelles)                                               | 10      |
| INSCRIPTIONS À LA PETITE ENFANCE                                                                                                    | 14      |
| ANNEXE                                                                                                    | 20      |

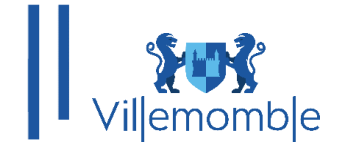

#### INTRODUCTION

Dans le cadre de la dématérialisation, un nouveau portail famille est déployé et à moyen terme remplacera l'ancien espace citoyen. Rendez-vous sur le site de la commune ou connectez-vous sur l'adresse : <u>https://espace-citoyens.villemomble.fr</u> Le nouveau portail concerne les inscriptions scolaires, périscolaires et petite enfance (demande de place en crèche) ainsi que le payement en ligne des factures pour l'année scolaire 2024-2025.

Afin d'avoir accès au portail famille et faire ses démarches en ligne il y a 2 cas de figure :

1) Soit, vous êtes connus de la base de données de la ville, c'est-à-dire les familles ayant déjà des enfants scolarisés ou inscrits, à ce moment-là vous avez reçu un mail d'activation, voir procédure **cas 1** 

2) Soit, vous n'êtes pas connus, c'est-à-dire vous venez d'arriver sur la ville ou vous avez encore aucun enfant inscrit en crèche ou en scolaires ou périscolaires, voir procédure cas 2

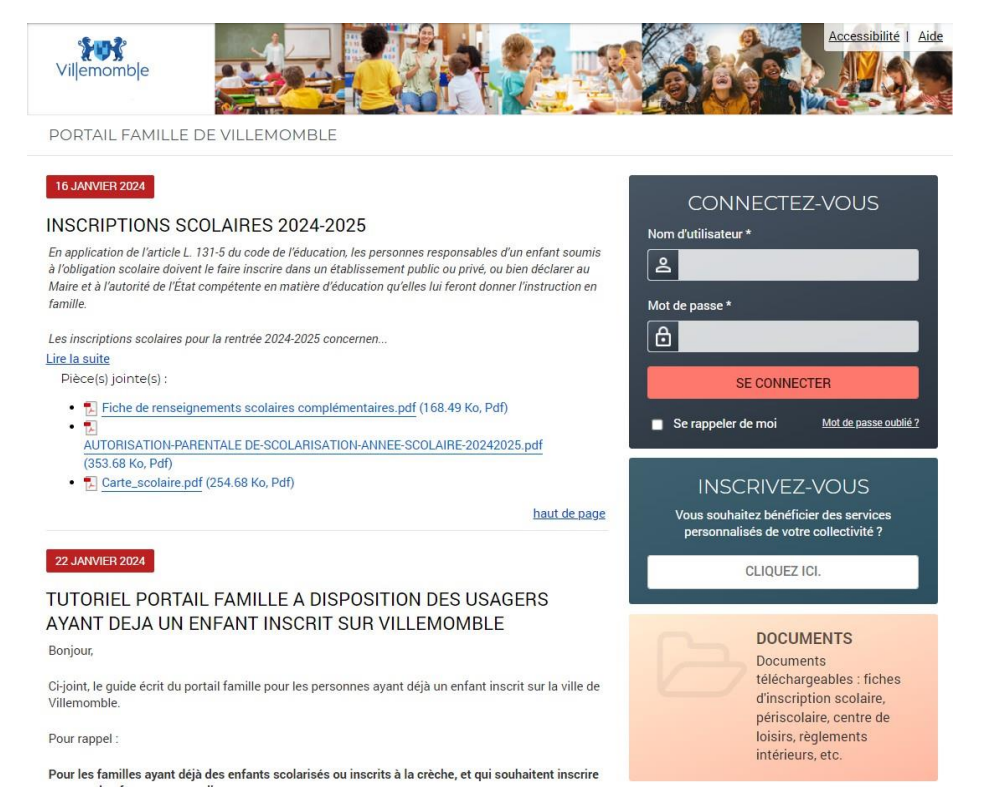

Note : la facturation pour tout ce qui concerne l'année 2024/2025 sera déployée en octobre 2024 Note : il y a UN dossier par famille

Note : un dossier famille = un compte portail famille = une seule boite mail (celle du responsable de dossier)

Mairie de Villemomble | 13 bis, rue d'Avron 93250 Villemomble | 01 49 35 25

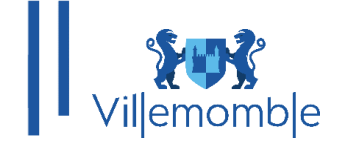

## CAS 1 : PORTAIL FAMILLE À DISPOSITION DES USAGERS AYANT DÉJÀ UN ENFANT INSCRIT SUR VILLEMOMBLE :

Pour les familles ayant déjà des enfants scolarisés ou inscrits à la crèche, et qui souhaitent inscrire un nouvel enfant en maternelle :

Si vous avez déjà un ou plusieurs enfants scolarisés ou inscrits à la crèche sur la commune, vous êtes déjà dans la base de données. Normalement, vous avez reçu un mail d'activation de la boîte mail « civil net » et vous suivez la procédure notée dans le mail (vérifiez vos spams/courriers indésirables).

Si vous n'avez pas reçu de mail d'activation, il faut donc faire une demande par mail au service enfance pour obtenir vos identifiants de connexion.

Une fois vos identifiants obtenus, vous pouvez procéder à l'inscription de votre enfant dans le domaine que vous souhaitez.

#### a. Votre première connexion à nos services en ligne (le Portail Famille)

Vous avez reçu ou vous allez recevoir un mail d'activation : Exemple de mail d'activation :

Votre espace personnel de la mairie

Vilemonole À

Bienvenue sur le Portail Famille

Votre compte internaute est disponible depuis <u>ce lien</u> ou bien de le copier coller sur votre navigateur web

| Utilisateur : 🛛 🗕 |  |
|-------------------|--|
| Mot de Passe :    |  |

Attention vous n'avez que 168h pour activer votre compte, au-delà le lien ne sera plus actif. Il faut d'abord cliquer sur le lien pour activer votre compte. Une fois que votre compte est activé le lien n'est plus valable. De ce fait, vous pouvez toujours revenir dans l'espace CONNECTEZ-VOUS du portail famille <u>ce lien</u> et **utiliser le nom d'utilisateur et le mot de passe joints dans ce mail pour vous connecter.** Il est indispensable de changer votre mot de passe, lors de votre première connexion, afin de renforcer la sécurité. Pour plus d'informations, merci de consulter les guides universels et les procédures sur la page d'accueil du portail famille.

Le Service Enfance de la mairie. Ceci est un mail automatique, merci de ne pas y répondre.

Il faut d'abord cliquer sur le lien pour activer votre compte. Une fois que votre compte est activé le lien n'est plus valable.

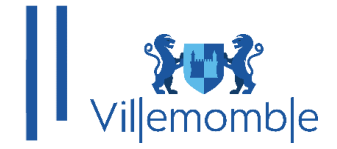

#### De ce fait, vous pouvez toujours revenir dans la page d'accueil :

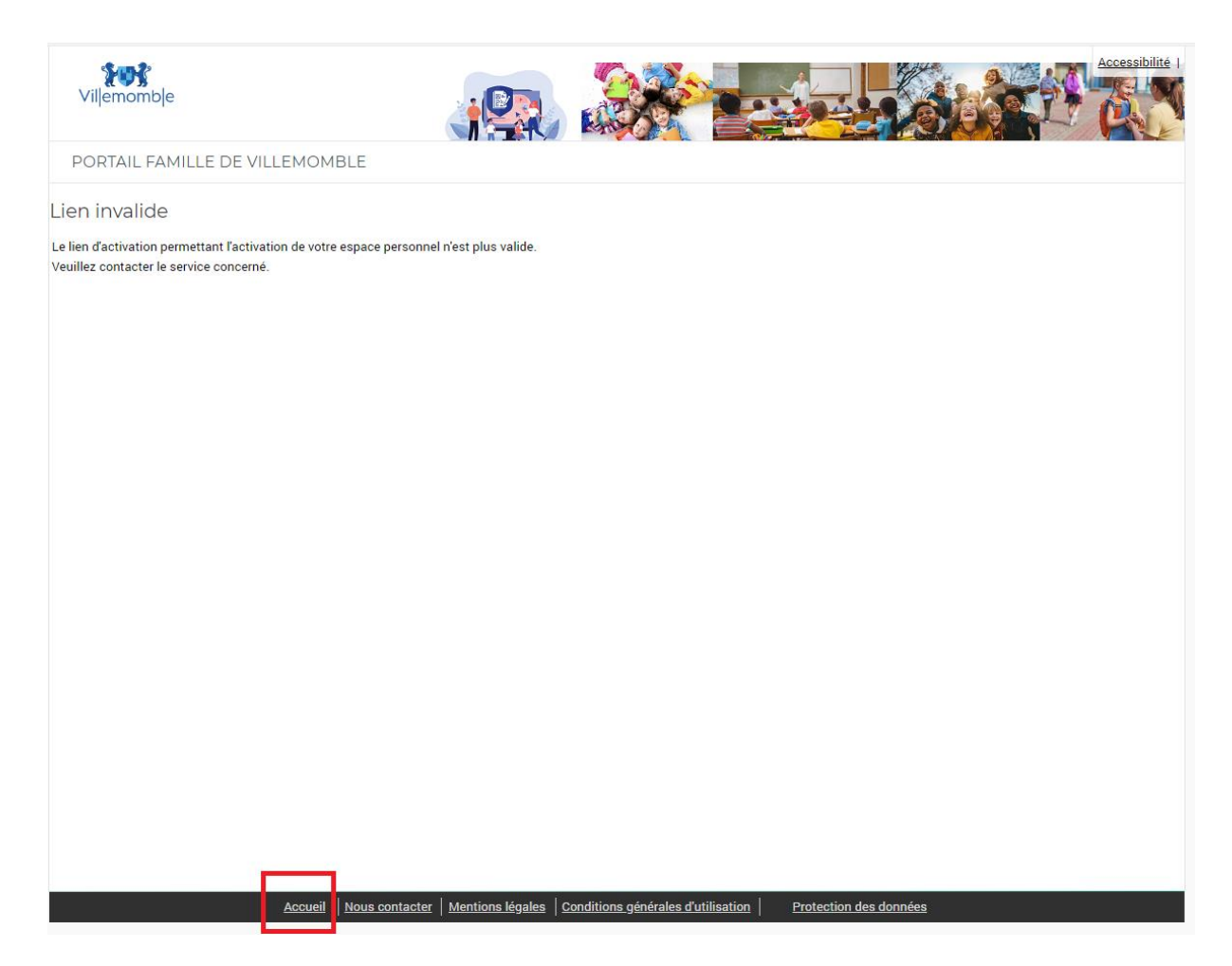

Dans l'espace CONNECTEZ-VOUS du portail famille (https://espace-

citoyens.villemomble.fr) **Et utiliser le nom d'utilisateur et le mot de passe joints dans le mail pour vous connecter** :

| CONNECTEZ-VOUS                                  |  |  |  |  |  |
|-------------------------------------------------|--|--|--|--|--|
| Nom d'utilisateur *                             |  |  |  |  |  |
| _                                               |  |  |  |  |  |
| Mot de passe *                                  |  |  |  |  |  |
| <b>a</b>                                        |  |  |  |  |  |
| SE CONNECTER                                    |  |  |  |  |  |
| Se rappeler de moi <u>Mot de passe oublié ?</u> |  |  |  |  |  |

Mairie de Villemomble | 13 bis, rue d'Avron 93250 Villemomble | 01 49 35 25 25 www.villemomble.fr | **f O b in** 

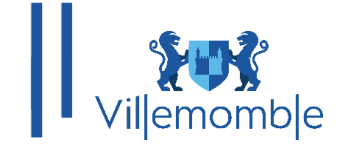

Le mot de passe indiqué dans le mail d'activation peut être changé, il est indispensable dès la première connexion, de modifier votre mot de passe (voir la procédure de changement de mot de passe sur la page d'accueil du portail famille <u>https://espace-citoyens.villemomble.fr/</u>):

#### 05 MARS 2024

# Procédure de changement de mot de passe Et de renouvellement des mots de passes oubliés

Pièce(s) jointe(s) :

 Procédure de changement de mot de passe et de renouvellement des mots de passes oublies.pdf (495.44 Ko, Pdf)

haut de page

Une fois sur le portail famille, merci de vérifier vos informations dans l'onglet **MON DOSSIER.** 

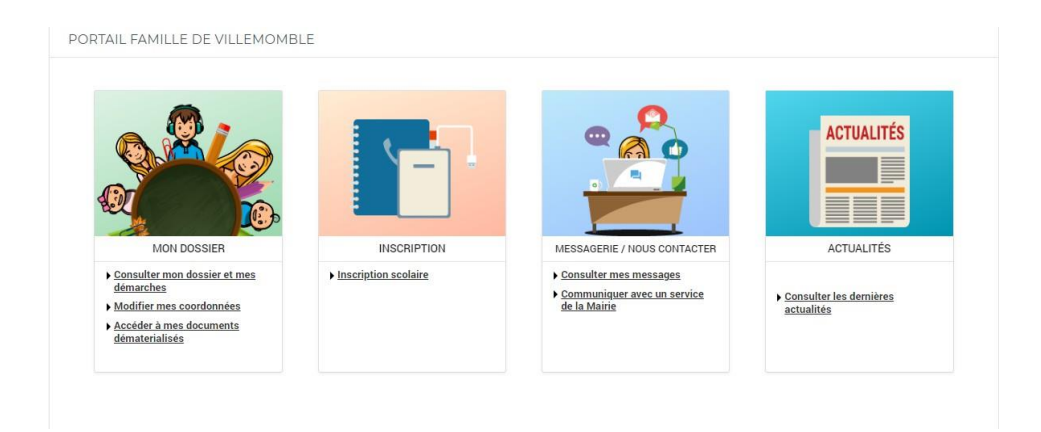

Une fois la confirmation de vos informations effectuée, vous pouvez procéder au remplissage de la fiche sanitaire de(s) enfant(s).

Pour ce faire, cliquez dans **DOSSIER** puis **Mes enfants**. Merci de bien compléter jusqu'au bout votre fiche sanitaire :

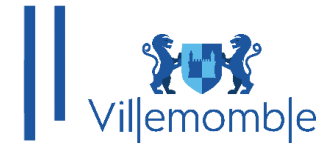

| Villemomble     |                                 |             |            |                      | Accessibilité (<br>Mon compte: [FAMILL | Aide   Plan du site |  |
|-----------------|---------------------------------|-------------|------------|----------------------|----------------------------------------|---------------------|--|
|                 | ACCUEIL DOSSIER IN              | NSCRIPTIONS | MESSAGERIE | ACTUALITÉS           |                                        |                     |  |
| Mon dossier     | DOSSIER > Mes enfants           |             |            |                      |                                        |                     |  |
| Mes enfants     |                                 |             |            |                      |                                        |                     |  |
| Mes coordonnées |                                 | ANIS        | _          |                      |                                        |                     |  |
| Mes documents   | Enfant2                         |             |            |                      |                                        |                     |  |
|                 | COORDONNÉES                     |             |            |                      |                                        |                     |  |
|                 | Adresse e-mail :                |             |            |                      |                                        |                     |  |
|                 | Portable :                      |             |            |                      |                                        |                     |  |
|                 |                                 | 1           | MODIFIER   |                      |                                        |                     |  |
|                 | FICHE SANITAIRE                 |             |            |                      |                                        |                     |  |
|                 | INFORMATIONS MÉDICALES          |             |            |                      |                                        |                     |  |
|                 | Groupe sanguin :                |             | Médeci     | n traitant :         |                                        |                     |  |
|                 | A+                              |             | DUPC       | ONT ALLAIN           |                                        |                     |  |
|                 | Téléphone du médecin traitant : |             | Ar         | ngine                |                                        |                     |  |
|                 | 0.00.00.00                      |             | As         | sthme                |                                        |                     |  |
|                 | Coqueluche                      |             | Or Or      | eillons              |                                        |                     |  |
|                 | Rhumatisme                      |             | R          | ougeole              |                                        |                     |  |
|                 | Rubéole                         |             | Sc.        | arlatine             |                                        |                     |  |
|                 | Varicelle                       |             | Allergie   | s médicalement recon | inues :                                |                     |  |

**Note** : Si un de vos enfants n'est pas présent, vous pouvez faire une demande de déclaration via l'onglet « MESSAGERIE »

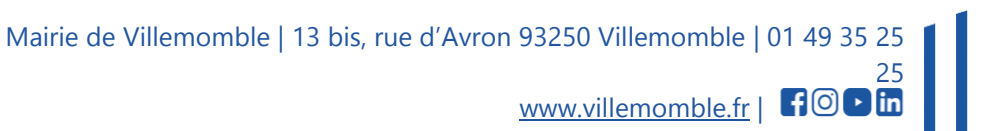

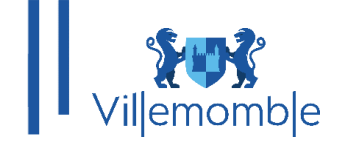

## CAS 2 : CREATION DU COMPTE INTERNAUTE À DISPOSITION DES USAGERS QUI N'ONT PAS ENCORE D'ENFANT INSCRIT SUR LA COMMUNE DE VILLEMOMBLE

Rendez-vous sur le site de la commune ou connectez-vous sur l'adresse :

https://espace-citoyens.villemomble.fr

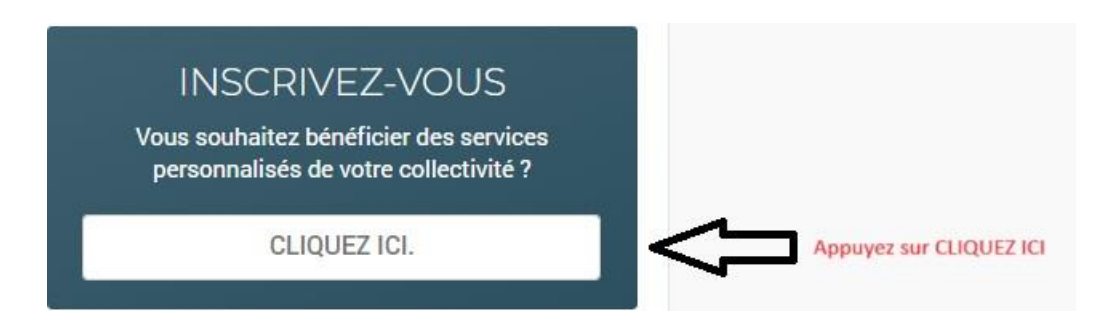

Vous allez être redirigé vers la page suivante :

#### Etape 1

Remplir les champs demandés :

| Etape 1/4<br>Mes informations                                                                                                    | Etape 2/4<br>Mes références dossier        | Etape 3/4<br>Confidentialité | Etape 4/4<br>Récapitulatif         |
|----------------------------------------------------------------------------------------------------|--------------------------------------------|------------------------------|------------------------------------|
| Ce formulaire vous permet en quelq<br>Veuillez préparer les élements suiva<br>Votre numéro de dossier<br>Le nom de votre dossier | ues minutes de créer votre compt<br>ints : | e internaute afin de vous c  | onnecter à votre espace personnel. |
| MES INFORMATIONS PERSC                                                                                                    | ONNELLES                                   |                              |                                    |
| s champs obligatoires sont précédés d'u                                                                                          | n astérisque (*).                          |                              |                                    |
| om :                                                                                                    |                                            |                              |                                    |
| énom :                                                                                                    |                                            |                              |                                    |
|                                                                                                    |                                            |                              |                                    |
| dresse e-mail* :                                                                                                    |                                            |                              |                                    |
|                                                                                                    |                                            |                              |                                    |
| onfirmation d'adresse e-mail* :                                                                                                  |                                            |                              |                                    |
|                                                                                                    |                                            |                              |                                    |
| om d'utilisateur* :                                                                                                    |                                            |                              |                                    |
| fot de passe* :                                                                                                    |                                            |                              |                                    |
|                                                                                                    |                                            |                              |                                    |
| caractère(s) au minimum contenant 1 maju.                                                                                        | scule(s) et 1 caractère(s) non alphai      | numërique(s)                 |                                    |
| onfirmation du mot de passe* :                                                                                                   |                                            |                              |                                    |
|                                                                                                    |                                            |                              |                                    |
|                                                                                                    | ANNULER                                    |                              | RER                                |
|                                                                                                    |                                            |                              |                                    |

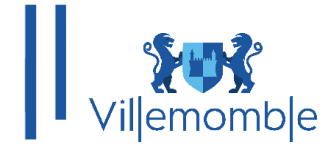

#### Etape 2

Pour les nouveaux **n'ayant pas encore d'enfant inscrit**, donc ne possédant pas de numéro de dossier, **merci de cocher la case** « **Je n'ai pas ces informations** 

| PORTAIL FAMILLE CI             | RIL                             |                                     |                            |  |
|--------------------------------|---------------------------------|-------------------------------------|----------------------------|--|
|                                | Etape 1/3 🛩<br>Mes informations | Etape 2/3<br>Mes références dossier | Etape 3/3<br>Récapitulatif |  |
| • Veuillez saisir les inform   | nations fournies par votre co   | ollectivité.                        |                            |  |
| MES INFORMATION                | S ENFANCE                       |                                     |                            |  |
| Les champs obligatoires sont p | précédés d'un astérisque (*)    |                                     |                            |  |
| Numéro de dossier :            |                                 |                                     |                            |  |
|                                |                                 |                                     |                            |  |
| Nom :                          |                                 |                                     |                            |  |
|                                |                                 |                                     |                            |  |
| Adresse e-mail :               |                                 |                                     |                            |  |
|                                |                                 |                                     |                            |  |
| 🧹 Je n'ai pas ces informatio   | ens, continuer sans             |                                     |                            |  |
|                                |                                 | ANNULER                             | NREGISTRER                 |  |
|                                |                                 |                                     |                            |  |
|                                |                                 | Accueil Nous contact                | ter                        |  |
|                                |                                 |                                     |                            |  |

».

## Etape 3

Cette interface affiche des informations que vous venez au préalable deremplir.

PORTAIL FAMILLE CIRIL

|                             | Etape 1/3 🛩<br>Mes informations   | Etape 2/3 🐭<br>Mes références dossier | Etape 3/3 🐭<br>Récapitulatif                    |             |
|-----------------------------|-----------------------------------|---------------------------------------|-------------------------------------------------|-------------|
|                             |                                   |                                       |                                                 |             |
| Pour terminer votr          | e inscription vous devez confirme | r, en cliquant sur le bouton situé e  | n bas de la page. l'exactitude des informations | ci-dessous. |
| cas d'erreur, utilisez le b | outon "Annuler" (vous devrez ensu | uite recommencer votre inscription    | ).                                              |             |
| RÉCAPITULATIF               | DE MON INSCRIPTION                | 9                                     |                                                 |             |
| MES INFORMAT                | IONS                              |                                       |                                                 |             |
| Nom :                       |                                   |                                       |                                                 |             |
| Testcirilportail            |                                   |                                       |                                                 |             |
| Prénom :                    |                                   |                                       |                                                 |             |
| Ciril                       |                                   |                                       |                                                 |             |

Adresse e-mail :

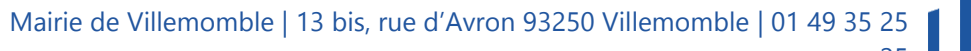

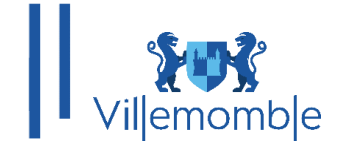

Vérifier bien les informations contenues dans le récapitulatif puis cliquez sur « Valider mon Inscription »

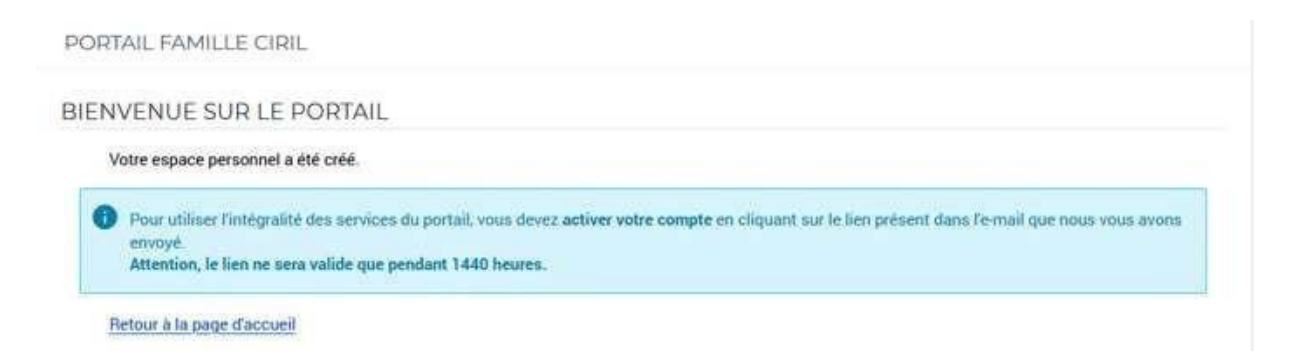

Comme précisé sur l'image ci-dessus, un mail a été envoyé sur votre adresse mail que vous avez renseigné lors de votre inscription au portail.

Valider l'inscription en cliquant sur le lien du mail.

Une fois cliqué sur le lien, vous pourrez accéder à votre espace portail famille. Et créer votre dossier famille :

## a. <u>Création du dossier famille : (Remplir avec exactitude vos</u> <u>informations personnelles)</u>

Cliquez sur le lien « **Créer mon dossier en ligne** » Vous pouvez remplir et vérifier les informations de votre dossier

PORTAIL FAMILLE CIRIL

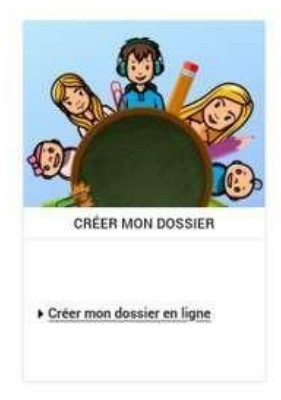

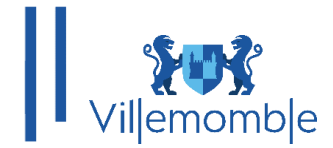

## Dans l'étape 1, remplir les informations du responsable de(s) l'enfant(s).

|                                                                                      | Dec. 101                           | 0                       | Change 201 | These days |  |
|--------------------------------------------------------------------------------------|------------------------------------|-------------------------|------------|------------|--|
|                                                                                      | Etape 1/4                          | Etape 2/4               | Etape 3/4  | Etape 4/4  |  |
|                                                                                      | Hesponsable                        | Conjoint                | Entero(a)  | Receptuler |  |
|                                                                                      |                                    |                         |            |            |  |
| Indiquez ici la person                                                               | ne responseble du dossier g        | ul receiva les factures |            |            |  |
| RESPONSABLE                                                                          |                                    |                         |            |            |  |
| es champs obligatoires son                                                           | nt précédés d'un astérisque (*     | 7-                      |            |            |  |
| overation :                                                                          |                                    |                         |            |            |  |
| Monsieur 💌                                                                           |                                    |                         |            |            |  |
|                                                                                      |                                    |                         |            |            |  |
| Nom de famille* :                                                                    |                                    |                         |            |            |  |
| testporteil                                                                          |                                    |                         |            |            |  |
| Prénom* :                                                                            |                                    |                         |            |            |  |
| pauline                                                                              |                                    |                         |            |            |  |
|                                                                                      |                                    |                         |            |            |  |
| Sexe*:                                                                               |                                    |                         |            |            |  |
| Ferrinin                                                                             |                                    |                         |            |            |  |
| Situation de famille :                                                               |                                    |                         |            |            |  |
| Marié (e) -                                                                          |                                    |                         |            |            |  |
| the summer of states                                                                 |                                    |                         |            |            |  |
| COORDONNEES                                                                          |                                    |                         |            |            |  |
| Portable :                                                                           |                                    |                         |            |            |  |
| 06.06.06.06.06.06<br>format - 06.00.00.00.00                                         |                                    |                         |            |            |  |
|                                                                                      |                                    |                         |            |            |  |
| Domicile :                                                                           |                                    |                         |            |            |  |
|                                                                                      |                                    |                         |            |            |  |
| Travall                                                                              |                                    |                         |            |            |  |
|                                                                                      |                                    |                         |            |            |  |
| Nettor                                                                               |                                    |                         |            |            |  |
|                                                                                      |                                    |                         |            |            |  |
| Autre :                                                                              |                                    |                         |            |            |  |
| Autre :                                                                              |                                    |                         |            |            |  |
| Autre :                                                                              |                                    |                         |            |            |  |
| Autre :<br>ADRESSE<br>Les charros obligatoires por                                   | nt précédés d'un astérisque i      | n.                      |            |            |  |
| Autre :<br>ADRESSE<br>Les champe obligatoires sor                                    | nt précédés d'un astérisque (      | 7.                      |            |            |  |
| Autre :<br>ADRESSE<br>Les charge obligatoires sor<br>Département :                   | nt précédés d'un astérisque (      | n.                      |            |            |  |
| Autre :<br>ADRESSE<br>Les champs colligatoires sor<br>Département :                  | nt précédés d'un estérisque (      | n.                      |            |            |  |
| Autre :<br>ADRESSE<br>Las charros obligatories sor<br>Département :<br>Departement : | nt prácádás d'un astérisque (<br>* | 74                      |            |            |  |
| Autre :<br>ADRESSE<br>Las champs obligatories sor<br>Département :<br>Commune :      | nt précédés d'un astérisque (      | 7)                      |            |            |  |
| Audre :<br>ADRESSE<br>Les champs obligatoires sor<br>Département :<br>Dommune :      | nt précédés d'un estérisque (      | 7.                      |            |            |  |

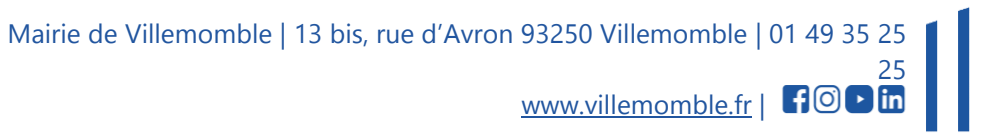

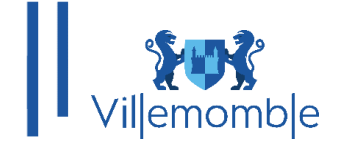

Etape 2, veuillez remplir les informations du conjoint (ignorez cette étape si vous n'avez pas de conjoint).

|                                                                                                    | Rape X4 +                                 | Corijoint     | Etable 3/4<br>EHtant(s) | Thate 4/4<br>Receptured |  |
|----------------------------------------------------------------------------------------------------|-------------------------------------------|---------------|-------------------------|-------------------------|--|
|                                                                                                    |                                           |               |                         |                         |  |
| Indiguit Eventuellaria                                                                                                    | et un conjoit dans votre de               | obeler /      |                         |                         |  |
|                                                                                                    |                                           | -> m          | NORER CETTE ÉTAPE       |                         |  |
| TRIOLOGINE                                                                                                    |                                           |               |                         |                         |  |
| es chemps obligatoires sont                                                                                                    | précédés d'un astérisque (*               | 94            |                         |                         |  |
| avenue :                                                                                                    |                                           |               |                         |                         |  |
| Monsieur ·                                                                                                    |                                           |               |                         |                         |  |
| iom de familler :                                                                                                    |                                           |               |                         |                         |  |
| TESTPORTALL                                                                                                    |                                           |               |                         |                         |  |
| "rênom" :                                                                                                    |                                           |               |                         |                         |  |
| 30.85                                                                                                    |                                           |               |                         |                         |  |
| iene*:                                                                                                    |                                           |               |                         |                         |  |
| Magazin                                                                                                    |                                           |               |                         |                         |  |
| Bustion de Tamilie -                                                                                                    |                                           |               |                         |                         |  |
| Choisissez ·                                                                                                    |                                           |               |                         |                         |  |
| COOPDONNEES                                                                                                    |                                           |               |                         |                         |  |
| Portable :                                                                                                    |                                           |               |                         |                         |  |
| 1                                                                                                    |                                           |               |                         |                         |  |
| former : DE DO DO DO DO                                                                                                    |                                           |               |                         |                         |  |
| Domiolie :                                                                                                    |                                           |               |                         |                         |  |
|                                                                                                    |                                           |               |                         |                         |  |
| Travall :                                                                                                    |                                           |               |                         |                         |  |
|                                                                                                    |                                           |               |                         |                         |  |
| Autore :                                                                                                    |                                           |               |                         |                         |  |
|                                                                                                    |                                           |               |                         |                         |  |
| ADRESSE                                                                                                    |                                           |               |                         |                         |  |
| Las champs obligatoines son                                                                                                    | précédes d'un astéreque (                 | 2             |                         |                         |  |
| Département                                                                                                    |                                           |               |                         |                         |  |
| 15648                                                                                                    | 1.00                                      |               |                         |                         |  |
| Commune :                                                                                                    |                                           |               |                         |                         |  |
| SADNT-HARTIN-CIURCAGE                                                                                                    | (35+10) ·                                 |               |                         |                         |  |
| T me -                                                                                                    |                                           |               |                         |                         |  |
|                                                                                                    |                                           |               |                         |                         |  |
| and the second second se |                                           |               |                         |                         |  |
| Cholalasez *                                                                                                    |                                           |               |                         |                         |  |
| Nex 10                                                                                                    |                                           |               |                         |                         |  |
| Chorsisses                                                                                                    | -                                         |               |                         |                         |  |
|                                                                                                    |                                           |               |                         |                         |  |
| Entrée - Batiment - Résidenc                                                                                                    | •:                                        |               |                         |                         |  |
|                                                                                                    |                                           |               |                         |                         |  |
| N" App - Blage - Couloir - Esc                                                                                                    | 117 ( ) ( ) ( ) ( ) ( ) ( ) ( ) ( ) ( ) ( |               |                         |                         |  |
|                                                                                                    |                                           |               |                         |                         |  |
|                                                                                                    |                                           |               | 1                       |                         |  |
|                                                                                                    |                                           | ETAPE PRECEDE | INTE -> ETAPE BUT       | VANTE                   |  |
|                                                                                                    |                                           |               |                         |                         |  |

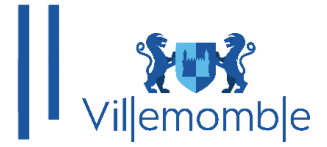

## Etape 3, déclarer le(s) enfant(s) de votre famille.

| FORTALLIAMILL          | e ente                             |                                           |                                  |                                               |        |
|------------------------|------------------------------------|-------------------------------------------|----------------------------------|-----------------------------------------------|--------|
|                        | Etape 1/4                          | Etape 2/4 ✔                               | Etape 3/4                        | Etape 4/4<br>Péasoitulatif                    |        |
|                        | перроваре                          | Conjunt                                   | Entant(s)                        | necapitulatin                                 |        |
|                        |                                    |                                           |                                  |                                               |        |
| 1 Indiquez dans ce     | formulaire votre ou vos enfants.   | Les boutons "Ajouter un autre e           | enfant" et "Enregistrer" vous pe | rmettront d'enregistrer les enfants successiv | ement. |
|                        |                                    |                                           |                                  |                                               |        |
|                        |                                    | → IG                                      | NORER CETTE ÉTAPE                |                                               |        |
|                        |                                    | and the second                            |                                  |                                               |        |
| ENFANT                 |                                    |                                           |                                  |                                               |        |
| es champs obligatoires | s sont précédés d'un astérisque (* | ).                                        |                                  |                                               |        |
| lom* :                 |                                    |                                           |                                  |                                               |        |
| TESTPORTAIL            |                                    |                                           |                                  |                                               |        |
|                        |                                    |                                           |                                  |                                               |        |
| 'rénom' :              |                                    |                                           |                                  |                                               |        |
| LUCA                   |                                    |                                           |                                  |                                               |        |
| exe* :                 |                                    |                                           |                                  |                                               |        |
| Masculin 🕶             |                                    |                                           |                                  |                                               |        |
|                        |                                    |                                           |                                  |                                               |        |
| _ A naître             |                                    |                                           |                                  |                                               |        |
| ate de naissance* :    |                                    |                                           |                                  |                                               |        |
| 28 avril               | 2018 -                             |                                           |                                  |                                               |        |
| arenté responsable* :  |                                    |                                           |                                  |                                               |        |
| MERE                   | -                                  |                                           |                                  |                                               |        |
|                        |                                    |                                           |                                  |                                               |        |
| arenté conjoint* :     |                                    |                                           |                                  |                                               |        |
| T below                |                                    |                                           |                                  |                                               |        |
|                        |                                    | + AJOUTER UN AUTRE                        |                                  | GISTRER                                       |        |
|                        |                                    |                                           |                                  |                                               |        |
|                        |                                    |                                           |                                  |                                               |        |
|                        |                                    | 1 222522222300000000000000000000000000000 |                                  | HISTORY I                                     |        |

#### Etape 4, vous aurez un récapitulatif de vos informations.

Tachez de bien vérifier l'ensemble des informations que vous avez saisis précédemment puis cliquez sur **Valider la création de mon dossier**. Une fois cette étape effectuée, vous recevrez un mail de notification qui vous préviendra si votre dossier famille est validé et par conséquent accès au portail famille.

Voici un exemple ci-dessous :

**Bonjour Madame Test**,

Votre demande de création de dossier a été validée. Vous pouvez dorénavant accéder à toutes les fonctionnalités disponibles sur le portail de votre commune.

Merci de votre confiance. Cordialement, Votre collectivité.

Mairie de Villemomble | 13 bis, rue d'Avron 93250 Villemomble | 01 49 35 25

www.villemomble.fr | for in

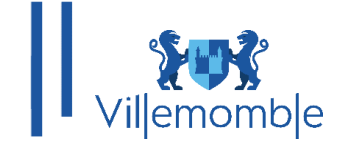

Une fois la validation du dossier faite, la première chose à faire est de remplir la fiche sanitaire de(s) enfant(s).

Pour ce faire, cliquez dans **DOSSIER** puis **Mes enfants** et complétez votre fiche sanitaire.

| Vil emomb e     | Accessibilité   Aide   Plan du site  <br>Mon compte: [:]] © Déconnexion |
|-----------------|-------------------------------------------------------------------------|
|                 | ACCUEIL DOSSIER INSCRIPTIONS MESSAGERIE ACTUALITÉS                      |
| Mon dossier     | DOSSIER > Mes enfants                                                   |
| Mes enfants     | LES INFORMATIONS DES ENFANTS                                            |
| Mes coordonnées |                                                                         |
| Mes documents   | Mario Camille                                                           |
|                 | Junior                                                                  |
|                 | COORDONNÉES                                                             |
|                 | Adresse e-mail :                                                        |
|                 | Portable :                                                              |
|                 | MODIFIER                                                                |
|                 | FICHE SANITAIRE                                                         |
|                 | INFORMATIONS MÉDICALES                                                  |
|                 | Groupe sanguin : Médecin traitant :                                     |
|                 | Téléphone du médecin traitant :                                         |
|                 | Coqueluche Oreillons                                                    |
|                 | Rhumatisme Rougeole                                                     |

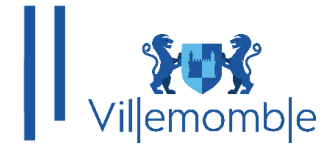

## **INSCRIPTION A LA PETITE ENFANCE**

Dans le menu Inscriptions, on y retrouve donc les enfants qui ont été au préalable ajouté au compte.

| <b>Villemomb</b> e              |                                                                                          | Accessibilité   Aide   Plan du site                                                                                                    |
|---------------------------------|------------------------------------------------------------------------------------------|----------------------------------------------------------------------------------------------------|
|                                 | ACCUEIL DOSSIER INSCRIPTIONS MESSAGERIE ACTUALITÉS                                       |                                                                                                    |
| Voir toutes mes<br>inscriptions | INSCRIPTIONS > Voir toutes mes inscriptions                                              |                                                                                                    |
| Petite enfance                  | LES INSCRIPTIONS DE MES ENFANTS                                                          |                                                                                                    |
| Scolaire                        |                                                                                          |                                                                                                    |
| Activités enfants               | Tous les enfants                                                                         |                                                                                                    |
|                                 | Camille Junior                                                                           | DEROGATIONS Pour les demandes de dérogation scolaires, il faudra perse apruver pour les                                                  |
|                                 | DEMANDE D'INSCRIPTION                                                                    | messagerie du portail les<br>pièces justificatives                                                                                       |
|                                 | Pour effectuer une nouvelle inscription, choisissez le type d'activité puis la personne. | nécessaires :<br>- Demande de dérogation<br>concernant un changement de<br>secteur scolaire, il faudra<br>compléter et nous retourner le |
|                                 | Activité* :<br>Choisissez                                                                | document téléchargeable<br>"Demande de dérogation de<br>secteur sur Villemomble"                                                         |
|                                 | > PETITE ENFANCE Pas d'Inscriptions, pas de demandes                                     | - Demande de derógatión<br>Demande de dérogation hors<br>commune, il faudra compléter<br>et nous retourner le document                   |
|                                 | > SCOLAIRE Pas d'inscriptions, pas de demandes                                           | téléchargeable <u>"Demande de</u><br>dérogation hors commune <u>"</u>                                                                    |

Pour faire une demande d'inscription, on va commencer par choisir un sous menu.

1 : Pour voir les inscriptions de chaque enfant

3 : Inscrire un enfant en scolaire (+ de 3 ans)

2 : Inscrire un enfant en petite enfance

 Voir toutes mes inscriptions
 Petite enfance
 Scolaire

4 Activités enfants

4 : Inscrire un enfant à des activités

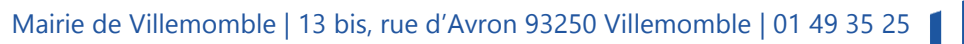

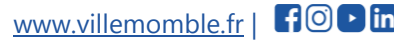

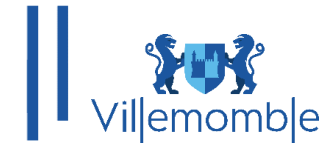

Nous allons donc ici nous intéresser à la partie Petite enfance (Choix numéro 2).

| Vil emomb e                     | Accessibilité   Aide   Plan du site  <br>Accessibilité   Aide   Plan du site  <br>Mon compte: [TESTHUGO] [ Déconnexion |
|---------------------------------|----------------------------------------------------------------------------------------------------|
|                                 | ACCUEIL DOSSIER INSCRIPTIONS MESSAGERIE ACTUALITÉS                                                                     |
| Voir toutes mes<br>inscriptions | INSCRIPTIONS > Petite enfance                                                                                          |
| Petite enfance                  | LES INSCRIPTIONS DE MES ENFANTS                                                                                        |
| Scolaire                        |                                                                                                    |
| Activités enfants               | Tous les enfants                                                                                                    |
|                                 | Camille Sunior                                                                                                    |
|                                 | DEMANDE D'INSCRIPTION                                                                                                  |
|                                 | Pour effectuer une nouvelle inscription, choisissez le type d'activité puis la personne.                               |
|                                 | Activité*:<br>Choisissez                                                                                               |
|                                 | > PETITE ENFANCE Pas d'inscriptions, pas de demandes                                                                   |
|                                 |                                                                                                    |

Nous allons donc choisir une activité dans la petite liste déroulante entourée ici en **rouge.** 

| Voir toutes mes<br>inscriptions | INSCRIPTIONS > Petite enfance                                                            |                                     |
|---------------------------------|------------------------------------------------------------------------------------------|-------------------------------------|
| Petite enfance                  | LES INSCRIPTIONS DE MES ENFANTS                                                          |                                     |
| Scolaire                        |                                                                                          |                                     |
| Activités enfants               | Tous les enfants                                                                         |                                     |
|                                 | Camille                                                                                  |                                     |
|                                 | DEMANDE D'INSCRIPTION                                                                    |                                     |
|                                 | Pour effectuer une nouvelle inscription, choisissez le type d'activité puis la personne. |                                     |
|                                 | Activité* :                                                                              |                                     |
|                                 | Petite enfance                                                                           |                                     |
|                                 | Personne* :                                                                              |                                     |
|                                 | Camille                                                                                  |                                     |
|                                 | INSCRIRE                                                                                 |                                     |
|                                 | > PETITE ENFANCE                                                                         | Pas d'inscriptions, pas de demandes |

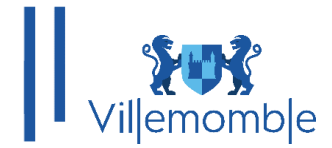

Choisir le menu Petite enfance. Ensuite, nous avons le choix d'inscrire 2 enfants. Dans cet exemple, nous choisirons Camille.

| ✓ PETITE ENFANCE                                                                                                    | Pas d'inscriptions, pas de demandes |
|----------------------------------------------------------------------------------------------------|-------------------------------------|
| Seules les inscriptions des enfants de moins de 5 ans sont affichées.                                                                                                    |                                     |
| SAISIE D'UNE DEMANDE DE PRÉ-INSCRIPTION PETITE ENFANCE                                                                                                    |                                     |
| Les champs obligatoires sont précédés d'un astérisque (*).                                                                                                    |                                     |
| Date d'entrée souhaitée*:       01 ▼       mars       2024 ▼                                                                                                    |                                     |
| Type d'accueil* :<br>Choisissez 🔻                                                                                                    |                                     |
| Structure souhaitée ler choix* :<br>Choisissez 🔻                                                                                                    |                                     |
| Structure souhaitée 2ème choix :                                                                                                    |                                     |
| 01 - Justificatif de domicile (moins de 3 mois)* :<br>Choisir un fichier Aucun fichier n'a été sélectionné<br>Cette pièce sera obligatoire pour finaliser votre inscription                           |                                     |
| 01 - Livret de famille ou extrait d'acte de naissance :<br>Choisir un fichier Aucun fichier n'a été sélectionné                                                                                       |                                     |
| 13 - Pièce d'identité du responsable légale 1 de l'enfant* :         Choisir un fichier       Aucun fichier n'a été sélectionné         Cette pièce sera obligatoire pour finaliser votre inscription |                                     |
| 13 - Pièce d'identité du responsable légale 2 de l'enfant :<br>Choisir un fichier Aucun fichier n'a été sélectionné                                                                                   |                                     |
| Observations :                                                                                                    |                                     |
|                                                                                                    |                                     |
|                                                                                                    |                                     |

Ce formulaire est a complété avec les champs obligatoires marqués d'une étoile en fin de phrase comme ci-dessous :

 $\rightarrow$ 

#### Date d'entrée souhaitée).

SUIVANT

**Note :** Les autres champs sans \* ne sont pas obligatoires mais peuvent être utile à remplir.

Mairie de Villemomble | 13 bis, rue d'Avron 93250 Villemomble | 01 49 35 25 25 www.villemomble.fr | **f**©**i** 

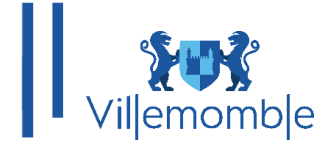

#### **INFORMATIONS COMPLEMENTAIRES :**

**1/** Pour toutes structures souhaitées en plus des 2 demandées dans le formulaire, veuillez faire part des 3 autres structures dans le champ **Observations** qui sera pris en compte par le service petite enfance. Veuillez-vous référer à la liste des structures suivantes :

Crèche collective Les Lucioles Crèche collective Pom'Cannelle Crèche collective Saint-Charles Jardin d'enfants Multi-accueil Cadet Rousselle

**2/ L'accueil d'urgence est réservé à la collectivité.** Merci de vous rapprocher du service petite enfance si besoin.

**3/ Pour l'accueil irrégulier vous pouvez choisir 2 créneaux,** en rajoutant un deuxième créneau ex. créneau 1 : 08h-11h & créneau 2 : 14h-18h

| Type d'accueil* :                |                                   |                                   |
|----------------------------------|-----------------------------------|-----------------------------------|
| Accueil régulier 🔻               |                                   |                                   |
| Structure souhaitée 1er choix* : |                                   |                                   |
| Choisissez                       |                                   |                                   |
| Structure souhaitée 2ème choix : |                                   |                                   |
| Choisissez                       |                                   |                                   |
|                                  | 1er créneau                       | 2ème créneau 🛛 🛠                  |
| Lundi                            | ····· © Ø ····· © Ø               | ····· ··· ··· ··· ··· ··· ··· ··· |
| Mardi                            | ····· © ② ····· © ③               | ····· () () ····· () ()           |
| Mercredi                         | ······ ······ ··· ··· ··· ··· ··· | C O                               |
| Jeudi                            | ································  | © O                               |
| Vendredi                         | ································  | © Ø                               |

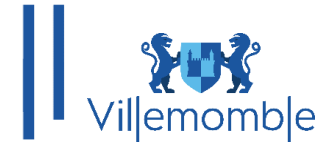

La suite des informations à remplir :

#### ✓ PETITE ENFANCE

() Seules les inscriptions des enfants de moins de 5 ans sont affichées.

Les champs obligatoires sont précédés d'un astérisque (\*).

QUESTIONNAIRE COMMISSION PETITE ENFANCE

INFORMATIONS GéNéRALES DEMANDE

Date de participation au Point info Familles :

Famille interressée par l'accueil occasionnel :

--- Choisissez --- 🔻

JOURS D'ACCUEIL DEMANDÉS (5 RÉPONSES POSSIBLES)

Fréquentation souhaitée\* :

--- Choisissez --- 🔻

RENSEIGNEMENTS PROFESSIONNELS DE LA FAMILLE Les ou les parents travaillent : Pas d'inscriptions, pas de demandes

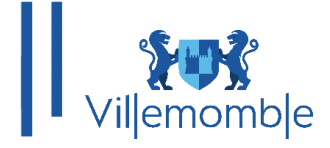

| Non                                                                                   |
|---------------------------------------------------------------------------------------|
| : Un parent travaille, l'autre parent étudiant, en formation ou en recherche d'emploi |
| Oui                                                                                   |
| ◯ Non                                                                                 |
| Le ou les parents sont étudiant, en formation ou en recherche d'emploi :              |
| Oui                                                                                   |
| Non                                                                                   |
|                                                                                       |
| RENSEIGNEMENTS PERSONNELS                                                             |
| Situation familiale* :                                                                |
| Choisissez                                                                            |
|                                                                                       |
|                                                                                       |
| CAS PARTICULIERS                                                                      |
| A eu 1 refus pour cet enfant :                                                        |
| Oui                                                                                   |
| ○ Non                                                                                 |
| A eu 2 refus pour cet enfant :                                                        |
| Oui                                                                                   |
| Non                                                                                   |
| Parent en horaire de nuit ou décalé :                                                 |
| Oui                                                                                   |
| Non                                                                                   |
| Famille n'ayant jamais bénéficié d'une place pour un plus grand :                     |
| Oui                                                                                   |
| Non                                                                                   |
|                                                                                       |
| Famille ayant sélectionné trois lieux :                                               |
| Oui                                                                                   |
| ◯ Non                                                                                 |
|                                                                                       |
|                                                                                       |
|                                                                                       |
|                                                                                       |

Quand le formulaire est rempli, cliquer sur enregistrer et un petit message s'affichera en haut de la page.

✓ Demande d'inscription créée avec succès.

Également en bas de page, vous aurez ce message.

| Camille                                     | ••• Demande en attente de traitement |
|---------------------------------------------|--------------------------------------|
| Inscription demandée à partir du 01/03/2024 | SUPPRIMER                            |

Qui indique que la demande a bien été prise en compte et qu'elle va être traitée par le service concerné. Une fois traitée, l'icône basculera en vert et sera écrit validé.

#### ANNEXE

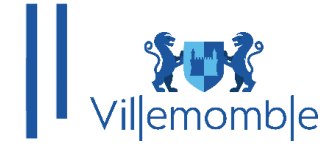

## 1) Convertir une image en PDF

Pour convertir une image en PDF, il faut se rendre sur google et taper convertir image en PDF ; par exemple le site <u>Convertissez des JPG en PDF. Transférer un fichier JPG en PDF en ligne (ilovepdf.com).</u>

| I♥PDF                                                                                                    | FUSIONNER PDF                                                                                                    | DIVISER PDF                                                                                                    | COMPRESSER PDF    | CONVERTIR PDF 🔻    | TOUS LES OUTILS PDF 🔻            | Se connecter S'inscrire |
|----------------------------------------------------------------------------------------------------|----------------------------------------------------------------------------------------------------|----------------------------------------------------------------------------------------------------|-------------------|--------------------|----------------------------------|-------------------------|
|                                                                                                    | JPG en PDF                                                                                                    |                                                                                                    |                   |                    |                                  |                         |
|                                                                                                    |                                                                                                    | Con                                                                                                    | vertissez vos ima | ages en PDF. Ajust | tez l'orientation et les marges. |                         |
|                                                                                                    | Sélectionner les images JPG                                                                                                    |                                                                                                    |                   |                    |                                  |                         |
| Nous accordons u<br>price<br>Nous vous demandons vot<br>personnelles pour:<br>•••••••••••••••••••••••••••••••••••• | ne grande importance<br>te consentement pour utiliser u-<br>sonalisés, mesure de la publi<br>eleopement de services.<br>te anformations aux un appreté<br>(vos fichiers et les information<br>de se et autres données de Targo<br>et e paragéas exer 137 xendé<br>utilisées spócifiquement par<br>utilisées spócifiquement par<br>utilisées spócifiquement par<br>utilisées spócifiquement par<br>utilisées spócifiquement par<br>utilisées spócifiquement par<br>utilisées spócifiquement par<br>utilisées spócifiquement par<br>utilisées spócifiquement par<br>utilisées spócifiquement par<br>ter paragéas vertier votre<br>de conditions légales et de co | e à votre vie<br>vos données<br>sité et du conteru,<br>de votre compte ne<br>votre apparei<br>rell pouvent être<br>uur TCE et 61<br>pe aite ou octete<br>se rein geant vos<br>consentement à tout<br>rificentials - Cookes. |                   |                    |                                  |                         |
| © iLovePDF 2024 * - Votre                                                                                          | e éditeur PDF                                                                                                    |                                                                                                    |                   |                    |                                  |                         |

Une fois sur le site, il faut choisir une image dans Sélectionner les images JPG.

| 🔁 Ouvrir                               |                                                     |                               |          |                        | ×           |
|----------------------------------------|-----------------------------------------------------|-------------------------------|----------|------------------------|-------------|
| $\leftarrow \rightarrow \sim \uparrow$ | <ul> <li>Téléchargements</li> </ul>                 | ~                             | С        |                        | charg 🔎     |
| Organiser 👻 Nouveau                    | dossier                                             |                               |          |                        |             |
| Accueil                                | Nom V Plus tôt cette année                          |                               |          | Modifié le Č           | Туре        |
|                                        | pfvfv3                                              |                               |          | 17/01/2024 14:33       | Fichier PNG |
|                                        | <ul><li>Graphe</li><li>✓ Il y a longtemps</li></ul> |                               |          | 10/01/2024 15:11       | Fichier PNG |
| 🔜 Bureau 🛛 🖈                           | 📝 logo-linux                                        |                               |          | 07/12/2023 12:10       | Fichier PNG |
| 🔀 Images 🛛 🖈                           |                                                     |                               |          |                        |             |
| Documents 🖈                            |                                                     |                               |          |                        |             |
| 🚽 Téléchargem 🖈                        |                                                     |                               |          |                        |             |
| 🔿 Musique 🔺                            |                                                     |                               |          |                        |             |
| Nom du                                 | u fichier :                                         |                               | ~        | Fichiers personnalisés | ~           |
|                                        |                                                     | Charger à partir d'un apparei | l mobile | Ouvrir                 | Annuler     |

Quand vous aurez choisis vos fichiers, il faut choisir les paramètres :

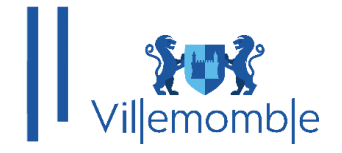

## Options pour Image en PDF

| Orientation de la page                      |         |   |  |  |
|---------------------------------------------|---------|---|--|--|
| Portrait                                    | Paysage |   |  |  |
| Taille de la page                           |         |   |  |  |
| A4 (297x210 mm)                             | )       | • |  |  |
| Marge<br>Aucune<br>marge<br>Petit<br>Grand  |         |   |  |  |
| Fusionner toutes les images dans un fichier |         |   |  |  |
| Convertir en PDF 🕣                          |         |   |  |  |

Enfin, cliquez sur **Convertir en PDF.** 

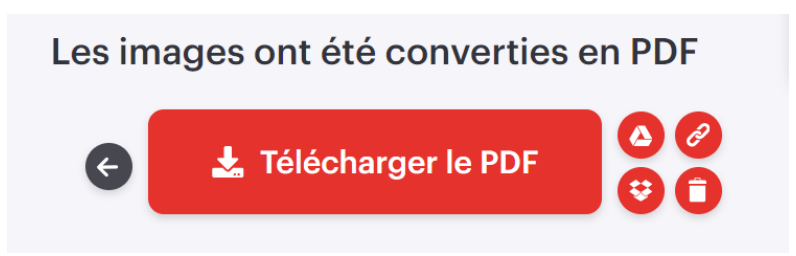

Vous n'aurez plus qu'à les télécharger.

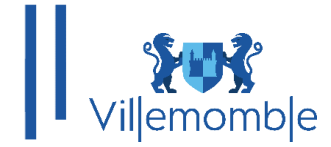

#### 2) Fusionner des documents :

Si vous avez plusieurs documents séparés que vous voulez joindre ensemble vous pouvez passer par le même site sur google <u>https://www.ilovepdf.com/fr/fusionner\_pdf</u>

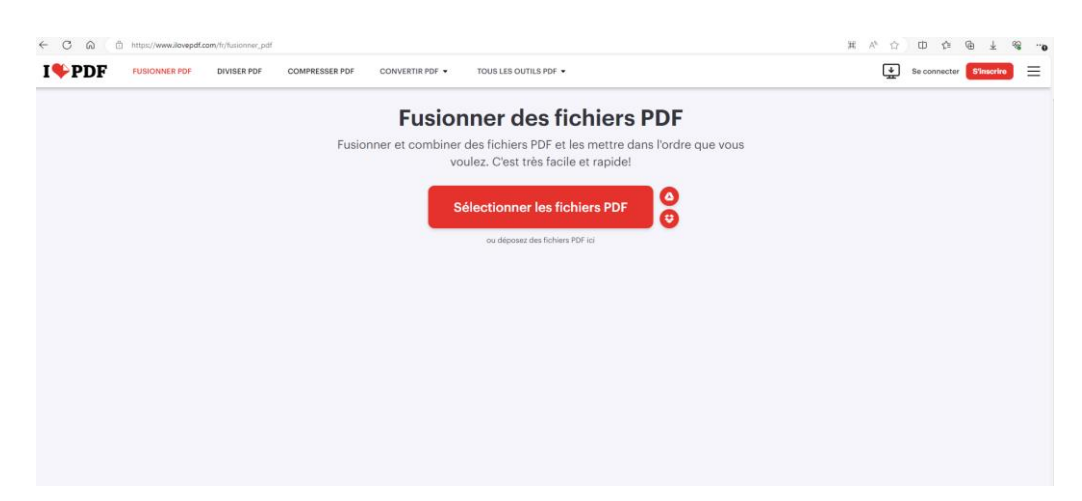

Sélectionner vos documents puis fusionner :

| MPRESSER PDF CONVERTIR PDF • TOUS LES OUTILS PDF •                                  |                                             | Se connecter Sinscrire                                                                           |
|-------------------------------------------------------------------------------------|---------------------------------------------|--------------------------------------------------------------------------------------------------|
|                                                                                     | •                                           | Fusionner PDF                                                                                    |
| Important     Important       Important     Important       Important     Important | Cliquer sur + pour rejouter vos decements 🕂 | Pour modifier forche de vos tichiers PDF, gitsee-<br>déposez les fichiers comme bon vous semble. |
|                                                                                     |                                             | Fusionner PDF ⊙                                                                                  |

Puis télécharger :

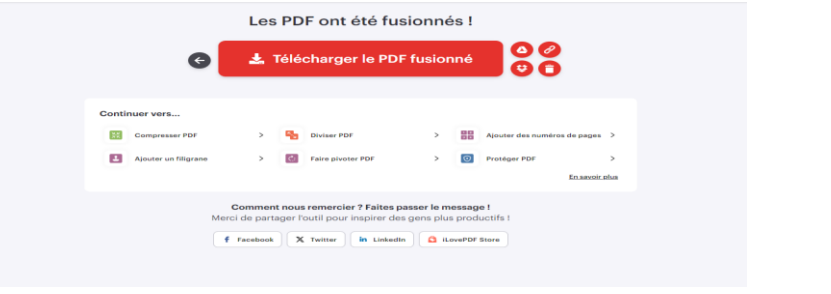

Mairie de Villemomble | 13 bis, rue d'Avron 93250 Villemomble | 01 49 35 25 25 www.villemomble.fr | **F**@**bin**